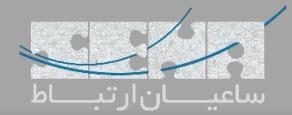

## عیبیابی در FreePBX

برای تمامی مهندسین در حین کار با سیستم ها ممکن است مشکلاتی بوجود آید که نیاز به بررسی دقیق و صرف زمان برای پیدا کردن و رفع مشکل داشته باشد و درصورتی که روش صحیحی برای پیدا کردن راه حل استفاده نشود، این عمل خطایابی یا Debug ساعتها یا حتی روزها به طول خواهد انجامید. به همین دلیل انتخاب روشی استاندارد و صحیح برای عیب یابی مشکلات احتمالی امری ضروری می باشد.

نرم افزار تلفنی متن باز استریسک و پوستهی مدیریتی آن یعنی FreePBX هم از این قائده مستثنی نبوده و نیاز است تا با روشهای صحیح debug آنها آشنا شوید. در ادامه، مشکلات رایجی که کاربران ممکن است با آنها مواجه شوند و روشهای عیبیابی آنها را بررسی می کنیم.

نکته: برای بررسی مسائل ابتدا از پوستهی FreePBX استفاده شده و سپس برای بررسی دقیق تر با استفاده SSH، محیط CLI استریسک را بکار گرفتهایم.

## ۱- «عدم رجیستر شدن تلفن»

برای اکثر کاربران پیش می آید که پس از تعریف داخلیهای مورد نظر با مشکل عدم رجیستر IPPhone مواجه می شوند. برای بررسی دقیق تر مشکل نیاز است ابتدا برخی موارد در FreePBX بررسی شده و سپس برای بررسی دقیق تر به محیط cli استریسک وارد شوید. توجه: از طریق بخش reports و سپس Asterisk Logfiles نیز می توانید به لاگهای استریسک از طریق محیط وب دسترسی داشته باشید.

- اشتباه وارد کردن پورت SIP

در FreePBX از نسخه ۱۳ به بعد، PJSIP به عنوان یک پیادهسازی جدید برای پروتکل SIP نیز پشتیبانی میشود و به همین دلیل پورت پیش فرض ۵۰۶۰ که معمولا برای chan\_SIP بکار میرفت، برای PJSIP در نظر گرفته شده و پورت ۵۱۶۰ برای chan\_SIP مورد استفاده قرار میگیرد. به همین دلیل باید توجه داشت اگر Extension یا داخلیهایی از نوع chan\_SIP ساخته میشود، پورت مربوطه در تنظیمات تلفن، ۵۱۶۰ به جای ۵۰۶۰ وارد شود.

توجه: پس از ورود به منوی Dashboard در بخش System Overview می وان اعلان مربوط به پورتهای SIP را مشاهده کرد.

| System Overview                |             |                                             |   |  |  |
|--------------------------------|-------------|---------------------------------------------|---|--|--|
| Wel                            | come to     | o FreePBX                                   |   |  |  |
| FreePF                         | 3X 14.0.3.2 | 'VoIP Server'                               |   |  |  |
| (You can chang                 | e this nam  | <i>ie in Advanced Settings)</i>             |   |  |  |
| Summary                        |             | SysInfo updated 14 seconds ago              |   |  |  |
| Asterisk                       | ~           |                                             |   |  |  |
| Firewall Configuration         | ×           | Critical Errors found                       |   |  |  |
| MySQL                          | ~           | Please check for errors in the notification |   |  |  |
| Fail2Ban                       | ~           | section                                     |   |  |  |
| System Registration            | ~           |                                             |   |  |  |
| Web Server                     | ~           |                                             |   |  |  |
| System Firewall                | ~           |                                             |   |  |  |
| Mail Queue                     | 69          |                                             |   |  |  |
| UCP Daemon                     | ~           |                                             |   |  |  |
| Conference Room App Changed    | d           | 00                                          | 3 |  |  |
| 7 New modules are available    |             | 00                                          | 3 |  |  |
| Default bind port for CHAN_PJS | IP is: 5060 | , CHAN_SIP is: 5160                         | Э |  |  |
|                                | Show        | All                                         |   |  |  |

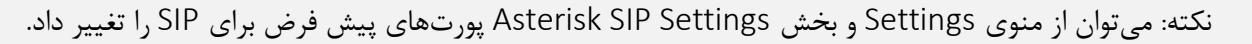

- اشتباه بودن كلمه عبور

برای بررسی این مورد باید به محیط cli وارد شده و با استفاده از دستور asterisk -r وارد محیط استریسک شوید. در محیط استریسک با استفاده از دستور core show verbose 10 ابتدا میزان نمایش لاگها را افزایش داده و سپس اقدام به بررسی لاگهایی که ثبت می شود، نمایید.

در تصویر زیر ۲ لاگ مربوط به chan\_PJSIP و chan\_SIP مشاهده می شود، که هر دو به مشکل عدم صحیح بودن کلمه عبور و در نتیجه عدم امکان Authenticate برای داخلی مورد نظر اشاره دارند.

| [2018-06-02 12:40:03] NOTICE[2380]: | res_pjsip/pjsip distributo | r.c:649 log_failed_request: Reque | est 'REGISTER' from | ""1004" <sip:100< th=""><th>10192.168.1.63&gt;'</th><th>failed for '1</th><th>92.168.1.117:53071'</th></sip:100<> | 10192.168.1.63>' | failed for '1  | 92.168.1.117:53071' |
|-------------------------------------|----------------------------|-----------------------------------|---------------------|----------------------------------------------------------------------------------------------------|------------------|----------------|---------------------|
| WQ2YmIyNDE0YjZiNmVmMmJiNzVkMTYzZWQ  | ) - Failed to authenticate |                                   |                     |                                                                                                    |                  |                |                     |
|                                     |                            | PISIP                             |                     |                                                                                                    |                  |                |                     |
|                                     |                            | 19511                             |                     |                                                                                                    |                  |                |                     |
| 10010 OC 00 10.40.471 NOTTOPIO4051. |                            | mant and the Real through a first |                     | 100 1 00.510051                                                                                                   | R-11-1 R-1100    | 100 1 117.000  |                     |
| [2018-06-02 12:40:47] NOIICE[2405]: | chan_sip.c:28633 handle_re | quest_register: Registration from | 1200<815:2000192    |                                                                                                    | Tailed for .192  | .100.1.11/:550 | 173 Wrong password  |
|                                     |                            | SIPA                              |                     |                                                                                                    |                  |                |                     |
|                                     |                            |                                   |                     |                                                                                                    |                  |                |                     |

## فعال سازی SIP Debugging:

برای بررسی پیامهایی مربوط به پروتکل SIP که ارسال و دریافت میشوند، باید Debug مربوطه را در محیط CLI Asterisk فعال نمود. برای فعالسازی chan\_SIP Debug به صورت کلی از دستور زیر استفاده میکنیم:

Sip set debug on IP فقط برای یک IP خاص از دستور زیر استفاده می کنیم (آدرسIP مربوط به داخلی مورد نظر را به جای زیر جایگزین کنید):

Sip set debug ip 192.168.1.1 برای فعالسازی Sip Debug فقط برای یک Peer خاص از دستور زیر استفاده می کنیم (در اینجا peer ما دستگاه vega50 میباشد که با همین نام ترانک تعریف شده است):

Sip set debug peer vega50

در نهایت برای غیر فعال کردن SIP Debug از دستور زیر استفاده میکنیم:

Sip set debug off

برای مثال در تصویر زیر بررسی wrong password به همراه پیامهای SIP بررسی شده است:

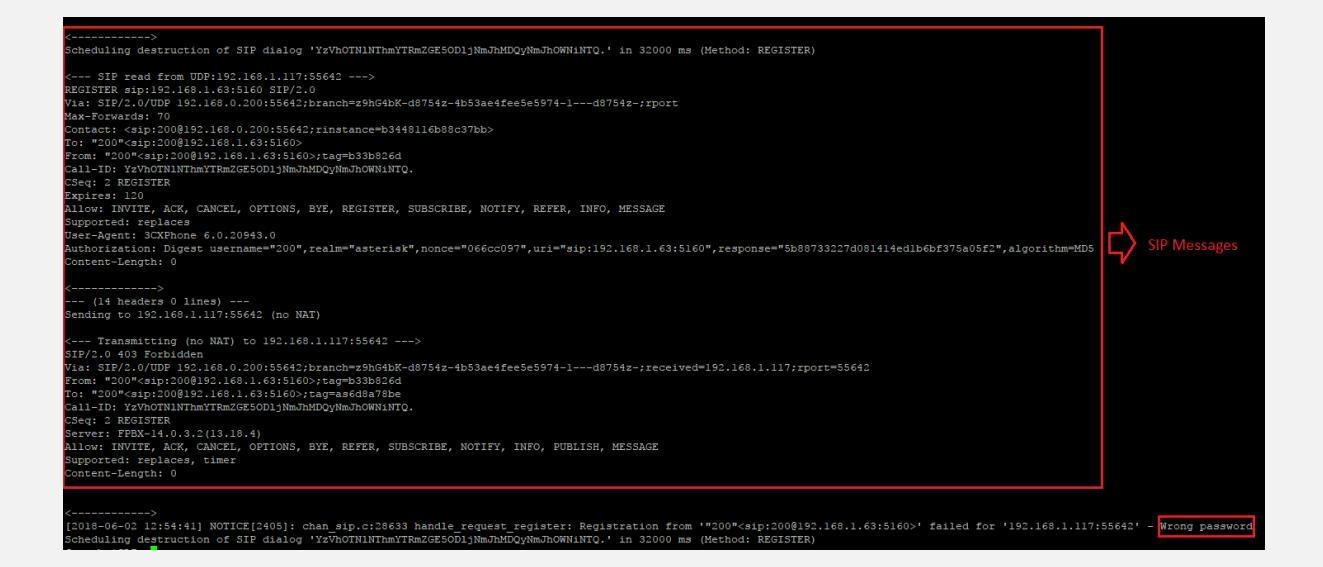

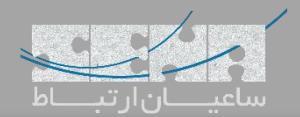

برای فعالسازی chan\_PJSIP Debug نیز به صورت زیر عمل میکنیم:

Pjsip set logger on

برای فعالسازی PJSIP Debug فقط برای یک IP خاص از دستور زیر استفاده میکنیم (آدرس IP مربوط به خود را به جای IP زیر جایگزین کنید):

Pjsip set logger host 192.168.1.1

در نهایت برای غیر فعال کردن PJSIP Debug از دستور زیر استفاده میکنیم:

PJSIP set logger off

همچنین در تصویر زیر wrong password به همراه پیام PJSIP بررسی شده است.

| [2018-06-02 12:55:51] NOTICE[2380]: res pjsip/pjsip distributor.c:649 log failed request: Reguest 'REGISTER' from '"1004" <sip:1004@192.168.1.63>' failed for '192.168.1.117:55646' (callid: NWQ5YjU)</sip:1004@192.168.1.63> |  |
|----------------------------------------------------------------------------------------------------|--|
| NDMzN2E4NDU2NGE4YjRkMTBjYjU5YTU5Njg.) - Failed to authenticate                                                                                                    |  |
| < Transmitting SIP response (559 bytes) to UDP:192.168.1.117:55646>                                                                                                    |  |
| SIF/2.0 401 Unauthorized                                                                                                    |  |
| Via: SIP/2.0/UDP 192.168.0.200:55646;rport=55646;received=192.168.1.117;branch=z9hG4bK-d8754z-202fae161e579d45-1d8754z-                                                                                                    |  |
| Call-ID: NWQSYjUlNDMzN2E4NDU2NGE4YjRkMTBjYjUSYTUSNjg.                                                                                                    |  |
| From: "1004" <sip:1004@192.168.1.63>;tag=d37b4c3f</sip:1004@192.168.1.63>                                                                                                    |  |
| To: "1004" <sip:1004@192.168.1.63>;tag=z9hG4bK-d8754z-202fae161e579d45-1d8754z-</sip:1004@192.168.1.63>                                                                                                    |  |
| CSeq: 2 REGISTER                                                                                                    |  |
| WWW-Authenticate: Digest realm="asterisk",nonce="1527927951/15ed8eb513341b37b7c8e906fb88052b",opaque="419d612729483f8e",algorithm=md5,gop="auth"                                                                              |  |
| Server: FPBX-14.0.3.2(13.18.4)                                                                                                    |  |
| Content-Length: 0                                                                                                    |  |
|                                                                                                    |  |

۲- «عدم برقراری ارتباط از طریق Trunk»

- اشتباه بودن اطلاعات مربوط به authentication

مانند مشکل قبل برای عدم برقراری ارتباط ترانک هم میتوان عیب یابی را با بررسی اطلاعاتی مانند username و password شروع کرد که برای این کار مجددا وارد محیط Astrerisk CLI شده و اقدام به بررسی لاگها نمایید.

نکته: به دلیل اینکه در محیط Asterisk CLI تمامی لاگهای مربوط به استریسک در حال نمایش دادن میباشند، ممکن است پیدا کردن لاگهای مربوط به مشکل فعلی قدری سخت باشد؛ برای رفع این مشکل میتوان Debug را برای IP خاص یا Peer خاصی فعال کرد تا در حد امکان نمایش لاگهای دیگر را به حد اقل رساند. به عنوان مثال اگر یک ترانک (از نوع pjsip) برای ارتباط FreePBX و گیت وی Sangoma Vega50 تعریف کردهایم و ارتباط ترانک بین این دو برقرار نمی شود، جهت بررسی دقیق تر میتوان با دستور "گیت وی Vega IP Address" تعریف کردهایم و ارتباط ترانک بین این دو برقرار نمی شود، جهت بررسی دقیق میتوان با دستور کرده و راحت ر اقدام به بررسی لاگها کنیم.

- اشتباه بودن پورتهای پیش فرض SIP

از دلایل دیگری که برای عدم برقراری ارتباط ترانک میتوان اشاره کرد، مشکل اشتباه بودن Port میباشد که در قسمت بخش شرح داده شد. در صورتی که ترانک داخل FreePBX از نوع chan\_sip باشد باید داخل تنظیمات گیتوی از پورت ۵۱۶۰ استفاده نمایید.

قرار گرفتن آدرس IP در لیست سیاه

از دیگر مشکلات رایجی که برای عدم برقراری ترانک میتوان به آن توجه داشت، مشکل Block شدن یا همان Ban شدن آیپی peer توسط IDS یا همان سرویس Fail2ban سیستم تلفنی FreePBX میباشد. برای بررسی این موضوع از محیط گرافیکی FreePBX وارد مسیر زیر شوید:

Admin >System Admin >Intrusion Detection

در این صفحه می توان آدرسهای آی پی مربوط به گیتوی یا هر دستگاه دیگری که سعی بر ایجاد برقراری ارتباط با FreePBX را داشته و در حالت Ban قرار گرفته است مشاهده نمایید. توصیه می شود که آدرس peer ترانک را را در Whitelist اضافه کرده تا توسط IDS بلاک نشود.

توجه: برای اطلاعات بیشتر دربارهی Intrusion Detection به مقالهی مربوطه مراجعه نمایید.

debug» –۳ کارتهای تلفنی»

در صورتی که از کارتهای سنگوما بر روی FreePBX استفاده میکنید، نباید نگران نصب آن باشید؛ چرا که بیشترین سازگاری و کمترین پیچیدگی در نظر گرفته شده است. پس از نصب فیزیکی کارت، ابتدا با اجرای دستور Ispci در محیط لینوکس، از نصب صحیح کارت و شناسایی آن توسط سرور اطمینان کسب نمایید.

[root@localhost asterisk]# lspci | grep Sangoma D6:04.0 Network controller: Sangoma Technologies Corp. A200/Remora FXO/FXS Analog AFT card [root@localhost asterisk]# \_

در صورتی که نام کارت مشاهده نشود، باید اتصال فیزیکی بر روی slot مادربورد بررسی شود و یا اسلات دیگری را انتخاب کنید. با دستور wancfg\_dahdi اقدام به نصب کارت نمایید.

پس از اتمام نصب، با دستور Isdahdi میتوان وضعیت کانالهای Dahdi را به همراه Type و Span مشاهده نمود. یک نمونه از خروجی Isdahdi!

| [rod | ot@loca | alho | ost ast | erisk | ]# 19 | sda | hdi   |       |       |   |         |    |
|------|---------|------|---------|-------|-------|-----|-------|-------|-------|---|---------|----|
| ###  | Span    | 1:   | WRTDM/  | 0 "wr | tdm H | Boa | rd 1' | " (MA | STER) | ) |         |    |
| 1    | FXS     |      | FXOR    | S     | (1    | In  | use)  | (EC:  | MG2   |   | INACTIV | Ξ) |
| 2    | FXS     |      | FXOR    | S     | (1    | In  | use)  | (EC:  | MG2   |   | INACTIV | Ξ) |
| 3    | EMPTY   |      |         |       |       |     |       |       |       |   |         |    |
| 4    | EMPTY   |      |         |       |       |     |       |       |       |   |         |    |
| 5    | EMPTY   |      |         |       |       |     |       |       |       |   |         |    |
| 6    | EMPTY   |      |         |       |       |     |       |       |       |   |         |    |
| 7    | EMPTY   |      |         |       |       |     |       |       |       |   |         |    |
| 8    | EMPTY   |      |         |       |       |     |       |       |       |   |         |    |
| 9    | EMPTY   |      |         |       |       |     |       |       |       |   |         |    |
| 10   | EMPTY   |      |         |       |       |     |       |       |       |   |         |    |
| 11   | EMPTY   |      |         |       |       |     |       |       |       |   |         |    |
| 12   | EMPTY   |      |         |       |       |     |       |       |       |   |         |    |
| 13   | EMPTY   |      |         |       |       |     |       |       |       |   |         |    |
| 14   | EMPTY   |      |         |       |       |     |       |       |       |   |         |    |
| 15   | EMPTY   |      |         |       |       |     |       |       |       |   |         |    |
| 16   | EMPTY   |      |         |       |       |     |       |       |       |   |         |    |
| 17   | EMPTY   |      |         |       |       |     |       |       |       |   |         |    |
| 18   | EMPTY   |      |         |       |       |     |       |       |       |   |         |    |
| 19   | EMPTY   |      |         |       |       |     |       |       |       |   |         |    |
| 20   | EMPTY   |      |         |       |       |     |       |       |       |   |         |    |
| 21   | EMPTY   |      |         |       |       |     |       |       |       |   |         |    |
| 22   | EMPTY   |      |         |       |       |     |       |       |       |   |         |    |
| 23   | EMPTY   |      |         |       |       |     |       |       |       |   |         |    |
| 24   | EMPTY   |      |         |       |       |     |       |       |       |   |         |    |

در صورتی که پس از دستور Isdahdi هیچ نتیجهای دریافت نشد بدین معنی است که نصب کارت به صورت صحیح انجام نشده است. در صورتی که پس از اجرای دستور Isdahdi، کانالها نمایش داده شدند اما عبارت RED در انتهای هر کانال وجود داشت میتوان با استفاده از دستورات زیر به ترتیب wanrouter را ریستارت کرده و مجدد نتیجه را بررسی نمایید:

Service asterisk stop Wanrouter restart Service asterisk start

در صورتی که مجدد مقدار RED وجود داشت باید سیگنالینگ کانالها بررسی شود. توجه: در صورت اتصال به مودم مخابرات، باید کانالهای دیجیتال E1 به صورت Normal و CPE کانفیگ شوند. همچنین بررسی CRC4 حین کانفیگ کارت ضروری میباشد، زیرا اگر در سمت مخابرات CRC4 ست شده باشد، نیاز است تا سمت کارت نیز ست شود و اگر سمت مخابرات CRC4 ست نشده باشد (که معمولا به همین شکل میباشد) نیاز است تا CRC4 در سمت کارت در نظر گرفته نـشود.

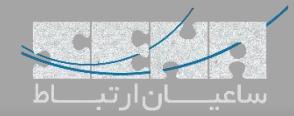

پس از نصب کارتهای دیجیتال، برای تست نهایی PRI میتوان به محیط استریسک با استفاده از دستور asterisk –r وارد شده و pri show spans را اجرا نمایید:

یک نمونه از وضعیت صحیح لینک ها:

LINUX\*CLI> pri show spans PRI span 1/0: Provisioned, Up, Active PRI span 2/0: Provisioned, Up, Active LINUX\*CLI>

در صورتی که وضعیت پورت یا پورتهایی به صورت Down,Active باشد بدین معنی است که سیگنالینگ خط برقرار نیست که میتوان این مورد را از سمت تامین کننده که معمولا مخابرات میباشد، پیگیری کرد. در صورتی که وضعیت پورت روی In Alarm باشد یعنی یک آلارم برای خط در نظر گرفته شده است و باید جدول آلارمها بررسی شود. برای بررسی آلارمها می توان در محیط لینوکس، از دستور زیر استفاده کرد:

Wanpipemon –I w1g1 –c Ta

توجه داشته باشید برای پورتهای دیگر مانند پورتهای ۲ و ۳ میتوان مقدار عددی W را افزایش داد. مانند w2g1 و w3g1 و... یک نمونه از جدول آلارمها:

| # wanpipemon -i w2g1 -c Ta                           |
|------------------------------------------------------|
| ***** w2g1: T1 Rx Alarms (Framer) *****              |
| ALOS: OFF   LOS: OFF                                 |
| RED: OFF   AIS: OFF                                  |
| LOF: OFF   RAI: OFF                                  |
| ***** w2g1: T1 Rx Alarms (LIU) *****                 |
| Short Circuit: OFF                                   |
| Open Circuit: OFF                                    |
| Loss of Signal: OFF                                  |
| ***** w2g1: T1 Tx Alarms *****                       |
| AIS: OFF I YEL: OFF                                  |
| ***** w2g1: T1 Performance Monitoring Counters ***** |
| Line Code Violation : 0                              |
| Bit Errors (CRC6/Ft/Fs) : 0                          |
| Out of Frame Errors : 0                              |
| Sync Errors : 0                                      |
|                                                      |
| Rx Level :> -2.5db                                   |

مانند SIP، برای خطوط PRI هم میتوان Debugging را فعال کرده تا در مواقعی که در دریافت و ارسال روی این خطوط مشکلی وجود دارد، علت را بتوان دقیق تر یافت.

جهت فعالسازی PRI Debug ابتدا با استفاده از دستور asterisk –r به محیط استریسک وارد شده و سپس دستور زیر را اجرا کنید: Pri set debug on span 1

توجه داشته باشید برای فعالسازی دیباگ برای spanها یا همان پورتهای دیگر روی کارت میتوان مقدار ۱ را با مقدار مورد نظر جایگزین کرد.